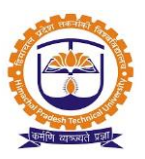

# Ph. D. Life Cycle and Research Management

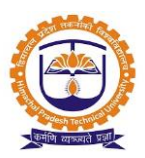

|         | INDEX                                                                        |             |
|---------|------------------------------------------------------------------------------|-------------|
| SR. NO. | PARTICULARS                                                                  | PAGE<br>NO. |
|         |                                                                              |             |
| 1       | Admin Login                                                                  | 3           |
| 2       | Course Work and Credit                                                       | 4           |
| 3       | Create Evaluation Parameter                                                  | 7           |
| 4       | Project Guide Configuration (Guide Interaction)                              | 8           |
| 5       | Synopsis /Thesis Configuration                                               | 10          |
| 6       | Student Apply for Topic Registration/Colloquium/Synopsis/Thesis/Final Thesis | 12          |
| 7       | Expert (Referee) Allocation                                                  | 15          |
| 8       | Expert (Referee) login for Feedback                                          | 17          |
| 9       | Request for Open Defence (Final Assessment)                                  | 19          |
| 10      | Final Assessment (Final Thesis)                                              | 20          |
| 11      | Manage research contributions by faculty                                     | 22          |
| 12      | Research Project                                                             | 23          |
| 13      | Research Project Details                                                     | 24          |

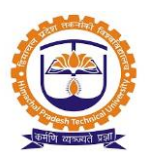

Topic: Admin Login

### Prerequisite:

1. Admin should be registered into JUNO Campus.

Roles: Student

Path: <u>http://erp.himtu.ac.in</u> Enter Username and Password then click on Login Button.

### Admin login screen:

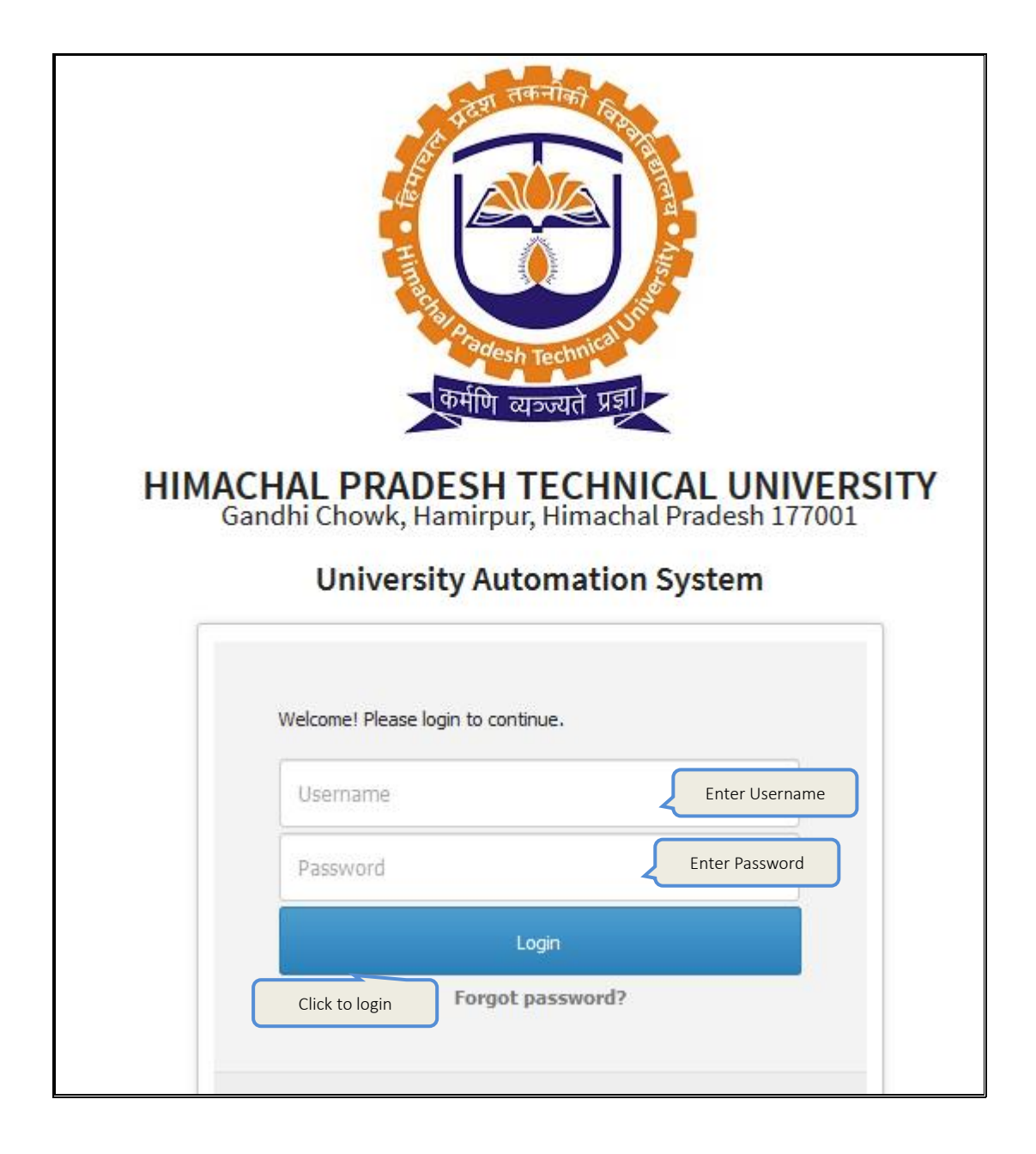

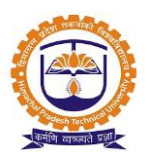

Topic: Course Work and Credit

### Prerequisite:

1. Trust level Exam admin role should be given

Roles: Exam Admin

Path: Configuration » University Configuration » Syllabus & Subject

- 1. Able to add/edit/delete subject
- 2. Able to replicate the subject to academic
- 3. Able to map to exam form

| <b>★</b> co                   | NFIG      | JRATIO                           | DN » UNIVE                       | RSITY CONFIG            | GURATION » SYLLA                         | ABUS AND S | SUBJECT                                   |           |                   |                          |                  | M             | AR 10, 2020 7:30:00 PM 🚦                              |
|-------------------------------|-----------|----------------------------------|----------------------------------|-------------------------|------------------------------------------|------------|-------------------------------------------|-----------|-------------------|--------------------------|------------------|---------------|-------------------------------------------------------|
| Unive                         | rsity N   | lame :                           | Himac                            | hal Pradesh T           | echnical Universit                       | у 🔻        | Strea                                     | m :       |                   | Pharmacy                 |                  |               | *                                                     |
| Qua                           | lificat   | ion :                            | Ph. D                            | IN PHARMACE             | UTICAL SCIENCES                          | 5 🔻        | Syllabus Pat                              | tern Yea  | r:                | 2015<br>Replicate Syllab | ous Se           | emester Cre   | Add Edit  dit  Print Syllabus                         |
| Classes                       | s / Sen   | nester                           | ·: [I                            |                         | ~                                        | P          | larking according t                       | o Credit  | System ?          | 1 - 1<br>View Passing St | tandard Sche     | me            |                                                       |
| Upload U<br>Browse<br>Click 1 | Iniversit | ty Cour<br>o file sel<br>d Cours | se here. To d<br>lected.<br>urse | tructions               | nplate click here E<br>Coursewise Studer | tList D    | ate Use Only For Ad<br>Departmentwise Stu | d the Con | urse .<br>unt Att | endance Cut O            | ff               |               |                                                       |
|                               | Ŧ         | Sr.<br>No.                       | Code                             | Name                    | Abbreviation                             | Sessions   | Teaching<br>Periods/Week                  | Туре      | Practical         | Weightage                | Course<br>Choice | Group<br>Name | Group Total Marks /<br>Group Overall Passing<br>Marks |
|                               | Ð         | 1                                | PHDP-101                         | Research<br>Methodology | Research<br>Methodology                  | 35         | 4                                         | Both      | No                | 4                        | No               | -NA-          | -NA-                                                  |
|                               | Ŧ         | 2                                | PHDP-102                         | Computer<br>Application | Computer<br>Application                  | 35         | 4                                         | Both      | No                | 4                        | No               | -NA-          | -NA-                                                  |
|                               |           |                                  |                                  |                         |                                          |            |                                           |           |                   |                          |                  |               |                                                       |

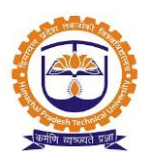

| Student Convocation | ×           | 🏶 Student Project             | ×   👳 St                         | udent Convo     | ocation     | × 💿 PHD Subject                                | × +                                         |                  |                 | -       | ٥       | ×   |
|---------------------|-------------|-------------------------------|----------------------------------|-----------------|-------------|------------------------------------------------|---------------------------------------------|------------------|-----------------|---------|---------|-----|
| ← → C ③ Not sec     | cure   113  | 8.193.241.146:8007/studentCou | rseFilePHD.htm                   |                 |             |                                                |                                             |                  |                 |         | ¢۲ 🐊    | :   |
|                     |             | You browser is not mo:        | zilla firefox. Some im           | portant feature | s may not w | ork in your browser. To download latest versio | on of firefox click here <b>or</b> dismiss. |                  |                 |         |         | × 🔺 |
| Ę                   |             | Shortcut -                    |                                  |                 |             |                                                | Suraj Vasantra                              | o Yada<br>Studen | Options •       |         |         |     |
| 1                   | Institute 🔻 | Personal ¥ Academic Schedules | <ul> <li>Academic Fur</li> </ul> | nctions v       | Events 🔻    | Research 🔻 Facilities 🔻 Placeme                | ents <b>v</b> Communication <b>v</b>        | Planner          | •               |         |         |     |
|                     |             |                               |                                  |                 |             |                                                |                                             |                  |                 |         |         |     |
|                     | ACADEM      | IC FUNCTIONS » PHD SUBJE      | CT                               |                 |             |                                                | MA                                          | R 14, 2          | 020 10:57:50 PM |         |         |     |
|                     |             |                               |                                  |                 | S           | ıbjects                                        |                                             |                  |                 |         |         |     |
|                     | Code        | Name                          | Subject Type                     | Sessions        | Credits     | Faculty Name                                   |                                             | Area             | Next Lecture On |         |         |     |
|                     | PHT 2201    | ADVANCED ORGANIC CHEMISTRY    |                                  | 100             | 3.0         | Vikas Narendra Telvekar                        |                                             |                  | *               |         |         |     |
|                     |             |                               |                                  |                 |             |                                                |                                             |                  |                 |         |         |     |
|                     | Class Sched | dule Attendance Marks         | Student Assessmen                | t               | d contents  |                                                |                                             |                  |                 |         |         |     |
|                     |             |                               |                                  |                 |             |                                                |                                             |                  |                 |         |         |     |
|                     |             |                               |                                  |                 |             |                                                |                                             |                  |                 |         |         |     |
|                     |             |                               |                                  |                 |             |                                                |                                             |                  |                 |         |         |     |
|                     |             |                               |                                  |                 |             |                                                |                                             |                  |                 |         |         |     |
|                     |             |                               |                                  |                 |             |                                                |                                             |                  |                 |         |         |     |
|                     |             |                               |                                  |                 |             |                                                |                                             |                  |                 |         |         |     |
|                     |             |                               |                                  |                 |             |                                                |                                             |                  |                 |         |         |     |
|                     |             |                               |                                  |                 |             |                                                |                                             |                  |                 |         |         |     |
|                     |             |                               |                                  |                 |             |                                                |                                             |                  |                 |         |         |     |
| P Type here to se   | earch       | 0                             | Ħ ⊥_                             | . 🖊             | 6           | Ç 🔽 📶                                          | N 0 🚾                                       |                  | (2) ^ [3] • [6] | ¢୬) ENG | 4:31    | R.  |
|                     |             |                               |                                  |                 |             |                                                |                                             |                  |                 | 14-     | JS-2020 |     |

| Edit Parent Course The        | sis                             |                           |                               | X     |
|-------------------------------|---------------------------------|---------------------------|-------------------------------|-------|
| 1. Th-1_Thesis [Thesis        | ]                               |                           |                               | ^     |
|                               | Regular Cour                    | se Open Elective Course   |                               |       |
| Course Category *             | Project ~                       |                           |                               |       |
| Course Code *                 | Th-1                            | Course Name *             | Thesis                        |       |
| Abbreviation *                | Thesis                          | Total Session *           | 35                            |       |
| Teaching Credit<br>Hours/Week | 4                               | Exam Conduction Type *    | Both ~                        |       |
| Course Type *                 | Term Work ~                     | Course Choice * ) Yes  No | Over All Passing * 🔿 Yes 💿 No |       |
|                               |                                 | Maximum Mark              | 500                           |       |
| Internal Passing<br>Mark      | 0                               | Internal Mark             | 500                           |       |
| External Passing<br>Mark      | 0                               | External Mark             | 0                             | ١.    |
| Extra Credit Course           | ⊖Yes ⊖No 🛱                      | Backlog Allowed           | ⊖Yes ⊖No 🛱                    | ~     |
| Note: Press ENTER butto       | n to save or update the record. |                           | Click to Update Reset         | Close |

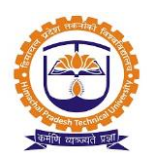

| <b>*</b> 0      | ONFIG          | URATIO                           | )N » UNI                      | VERSITY   | CONFIGURATIO                      | N » SYLLABU   | S AND SUBJECT            |           |                          |                   |                  | м             | AR 10, 2020 7:19:32 PM 🚦                                 |
|-----------------|----------------|----------------------------------|-------------------------------|-----------|-----------------------------------|---------------|--------------------------|-----------|--------------------------|-------------------|------------------|---------------|----------------------------------------------------------|
| Univ            | ersity         | Name :                           | Him                           | achal Pra | adesh Technical                   | University    | •                        | Stream    | :                        | Pharm             | асу              |               | V                                                        |
| Qu              | ualificat      | tion :                           | Ph.                           | D IN PHA  | ARMACEUTICAL                      | SCIENCES      | Syllabu                  | ıs Patter | n Year :                 | 2015<br>Replicate | ≥ Syllabus       | Semester Cre  | <ul> <li>Add Edit</li> <li>dit Print Syllabus</li> </ul> |
| Classe          | es / Sei       | nester                           | : []]                         |           |                                   | ~             | Marking accor            | ding to ( | redit Syster             | m?                | sing Standard !  | Scheme        |                                                          |
| Upload<br>Brows | Univers<br>e N | ity Cours<br>o file sele<br>ails | e here. T<br>ected.<br>Exam I | o downloa | d the template cli<br>ns Coursewi | ck here Excel | Template Use Only F      | or Add t  | he Course .<br>ent Count | Attendance        | Cut Off          |               |                                                          |
| Cours           | e 🔻            | Course                           | e Mapping                     |           | Deframe Course                    | es            |                          |           |                          |                   |                  |               |                                                          |
|                 | Ð              | Sr.<br>No.                       | Code                          | Name      | Abbreviation                      | Sessions      | Teaching<br>Periods/Week | Туре      | Practical                | Weightage         | Course<br>Choice | Group<br>Name | Group Total Marks /<br>Group Overall Passing<br>Marks    |
|                 | +              | 1                                | Th-1                          | Thesis    | Thesis                            | 35            | 4                        | Both      | No                       | 4                 | No               | -NA-          | -NA-                                                     |
|                 |                |                                  |                               |           |                                   |               |                          |           |                          |                   |                  |               |                                                          |

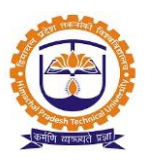

### Topic: Create Evaluation Parameter

#### Prerequisite:

1. Institute level Academic admin role should be given

Roles: Academic Admin

Path: Organization » Syllabus Configuration » Evaluation Universe

#### **Functionality:**

1. Able to add/edit/delete parameter

| CORG.                                              | ANIZATION » SYLLABUS (                                                                                               | ONFIGURATION » EVALUAT                                                                                                    | TION UNIVERSE                                         |                                                                                                    |                                             |                                                  | MAR 10, 2020 | 1:33:41 AM                                             |
|----------------------------------------------------|----------------------------------------------------------------------------------------------------|----------------------------------------------------------------------------------------------------|-------------------------------------------------------|----------------------------------------------------------------------------------------------------|---------------------------------------------|--------------------------------------------------|--------------|--------------------------------------------------------|
| ogramme                                            | 2:                                                                                                    | Himachal Pradesh Techn                                                                                                    | ical Universit 🔻                                      |                                                                                                    |                                             |                                                  |              |                                                        |
| valuation                                          | parameter:*                                                                                                    | opic Registration                                                                                                    |                                                       | Assessment Typ                                                                                                    | e:* Conti                                   | inuous Evaluation                                | ~            |                                                        |
| in Freque                                          | ency:*                                                                                                    |                                                                                                    | ~                                                     | Max Frequency:                                                                                                    | * 5                                         |                                                  | ~            |                                                        |
| in Weight                                          | tage:*                                                                                                    |                                                                                                    |                                                       | Max Weightage:                                                                                                    | * 0                                         |                                                  |              |                                                        |
| ] Is this e                                        | evaluation parameter for PRO                                                                                         | JECT                                                                                                    |                                                       |                                                                                                    |                                             |                                                  |              |                                                        |
| Che                                                | ck for project evalua                                                                                                | tion parameter                                                                                                    | Sa                                                    | ve                                                                                                    |                                             |                                                  |              |                                                        |
|                                                    |                                                                                                    |                                                                                                    |                                                       | Duck                                                                                                    |                                             |                                                  |              |                                                        |
| ORG                                                | ANIZATION » SYLLABUS (                                                                                               | CONFIGURATION » EVALUAT                                                                                                    | rion Universe                                         |                                                                                                    |                                             |                                                  | MAR 10, 2020 | 1:49:07 AM                                             |
| CRG<br>rogramme<br>Add Ne<br>Active                | ANIZATION » SYLLABUS (<br>e:<br>w<br>Disabled                                                                        | ONFIGURATION » EVALUAT                                                                                                    | ical Universit 🔻                                      |                                                                                                    |                                             |                                                  | MAR 10, 2020 | 1:49:07 AM                                             |
| ORG<br>rogramme<br>Add Ne<br>Active<br>Sr. No.     | ANIZATION > SYLLABUS (<br>e:<br>Disabled<br>Evaluation Parameter                                                     | ONFIGURATION » EVALUAT                                                                                                    | ION UNIVERSE                                          | Max Frequency                                                                                                    | Min Weightage                               | Max Weightage                                    | MAR 10, 2020 | 1:49:07 AM                                             |
| Add Nee                                            | ANIZATION > SYLLABUS (<br>e:<br>Disabled<br>Evaluation Parameter<br>Colloquium                                       | CONFIGURATION » EVALUAT                                                                                                    | TION UNIVERSE<br>ical Universit   Min Frequency 1     | Max Frequency<br>5                                                                                                    | Min Weightage<br>0                          | Max Weightage                                    | MAR 10, 2020 | 1:49:07 AM                                             |
| Add Nee<br>Add Nee<br>Add Nee<br>Sr. No.<br>1<br>2 | ANIZATION > SYLLABUS ( e: Disabled Evaluation Parameter Colloquium Final Thesis                                      | ONFIGURATION » EVALUAT<br>Himachal Pradesh Techn<br>Assessment Type<br>Continuous Evaluation<br>Continuous Evaluation                                                                                                    | TION UNIVERSE<br>ical Universit   Min Frequency 1 1 1 | Max Frequency<br>5<br>5                                                                                                    | Min Weightage<br>0                          | Max Weightage<br>0<br>0                          | MAR 10, 2020 | 1:49:07 AM<br>Disable<br>Disable                       |
| Add Net<br>Add Net<br>Sr. No.<br>1<br>2<br>3       | ANIZATION > SYLLABUS (<br>e:<br>Disabled<br>Evaluation Parameter<br>Colloquium<br>Final Thesis<br>Synopsis           | ONFIGURATION » EVALUAT<br>Himachal Pradesh Techn<br>Assessment Type<br>Continuous Evaluation<br>Continuous Evaluation<br>Continuous Evaluation                                                                                                    | TON UNIVERSE                                          | Max Frequency<br>5<br>5                                                                                                    | Міп Weightage<br>0<br>0<br>0                | Мах Weightage<br>0<br>0<br>0                     | MAR 10, 2020 | 1:49:07 AM<br>Disable<br>Disable<br>Disable            |
| Add Ne Add Ne Active                               | ANIZATION > SYLLABUS (<br>e:<br>Disabled<br>Evaluation Parameter<br>Colloquium<br>Final Thesis<br>Synopsis<br>Thesis | ONFIGURATION > EVALUAT         Himachal Pradesh Techn         Continuous Evaluation         Continuous Evaluation         Continuous Evaluation         Continuous Evaluation         Continuous Evaluation         Continuous Evaluation         Continuous Evaluation         Continuous Evaluation | TON UNIVERSE                                          | Max Frequency           Galaria           S           S | Міп Weightage<br>0<br>0<br>0<br>0<br>0<br>0 | Мах Weightage<br>0<br>0<br>0<br>0<br>0<br>0<br>0 | MAR 10, 2020 | 1:49:07 AM<br>Disable<br>Disable<br>Disable<br>Disable |

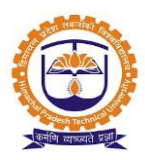

Topic: Project Guide Configuration (Guide Interaction)

#### **Prerequisite:**

- 1. Institute level Academic admin role should be given
- 2. Batch should be in running status
- 3. Project should be added to exam admin & replicated to academics

### Roles: Academic Admin

Path: Organization » Data Configuration » Project Guide Configuration

- 1. Able configure the project requirements
- 2. Able to allocate the faculty
- 3. Able to Allocate No. of seats
- 4. Able to deallocate the faculty

| Programme                                                                | Himachal P    | radesh Technical U            | Jniversit 🔻        | Academic Batch | 2018 - 2023 | •    |
|--------------------------------------------------------------------------|---------------|-------------------------------|--------------------|----------------|-------------|------|
| Term                                                                     | Term III (R   | unning)                       | •                  | Project        | Thesis      | Help |
| Un-Allocated F                                                           | aculty Allo   | cated Faculty                 |                    |                |             |      |
|                                                                          |               |                               |                    |                |             |      |
| lote - Before                                                            | faculty alloc | ation you have                | to complete config | juration part. |             |      |
| Lote - Before                                                            | faculty alloc | ation you have                | to complete confi  | guration part. |             |      |
| Lote - Before                                                            | faculty alloc | ation you have                | to complete config | guration part. | Search:     |      |
| Lote - Before                                                            | faculty alloc | ation you have                | to complete config | guration part. | Search:     |      |
| Lote - Before Configuration A A A V records per page                     | faculty alloc | ation you have<br>Sr No.      | to complete config | guration part. | Search:     |      |
| Iote - Before       Configuration       All       records per       page | faculty alloc | ation you have<br>Sr No.<br>1 | to complete config | guration part. | Search:     |      |

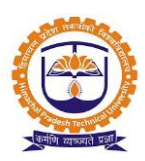

| Project Configuration                                                      |                                   |
|----------------------------------------------------------------------------|-----------------------------------|
| Configuration For Seminar                                                  |                                   |
| Student Project Choice Start Date <sup>*</sup> :                           | Mar 01,2020 Add choice start Date |
| Student Project Choice End Date <sup>*</sup> :                             | Mar 31,2020 Add choice End Date   |
| Merit List Generation*:                                                    | ⊖Manual ⊖Auto                     |
| Referee Choice*:                                                           | Yes ONo Select Referee            |
| Minimum No. Of Referee Is 2 <sup>*</sup> :                                 | 4 Select referee no.              |
| Set Amount to Pay External Referee<br>for Thesis Evaluation <sup>*</sup> : | 0                                 |
| Set Amount to Pay External Referee<br>for Open Defence <sup>*</sup> :      | 0                                 |
| Guide seat Availability (max) <sup>*</sup> :                               | 0                                 |
|                                                                            | Click to save Save Close          |

| 🖈 ORGANIZ                      | ATION » PRO. | JECT CONFIGURATION ×    | PROJECT GUIDE CONFIGU | RATION                          |               | MAR 10, 2020 7:52:32 PM 🚦 |
|--------------------------------|--------------|-------------------------|-----------------------|---------------------------------|---------------|---------------------------|
| Programme                      | Himacha      | al Pradesh Technical Un | iversit 🔻             | Academic Batch                  | 2018 - 2023   | ¥                         |
| Term                           | Term III     | (Running)               | •                     | Project                         | Thesis        | ▼ Help                    |
| Un-Allocated                   | d Faculty    | Allocated Faculty       |                       |                                 |               |                           |
|                                | No Of Total  | Students                | 6                     |                                 |               |                           |
|                                | No Of Seat A | Allocation              | 0                     |                                 |               |                           |
| All ~<br>records per           |              |                         |                       |                                 |               | Search:                   |
| ¢                              | Sr No. 🍦     | Faculty Name            | No. of Seats          | No Of Seats Given<br>By Faculty | Project Topic | Submit All                |
| ŧ                              | 1            | Sunil                   | 2                     | 0                               |               | Submit Deallocate Faculty |
| Showing 1 to<br>1 of 1 entries |              |                         |                       |                                 | Allocate Facu | lty ← Previous Next →     |
|                                |              |                         |                       |                                 |               |                           |

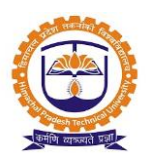

### Topic: Synopsis /Thesis Configuration

#### **Prerequisite:**

- 1. Institute level Academic admin role should be given
- 2. Batch should be in running status
- 3. Project should be added to exam admin & replicated to academics
- 4. Evaluation parameter should be configured
- 5. Student should be in a division
- 6. Faculty should be added to that department
- 7. Payment ledgers should be created

Roles: Academic Admin

Path: Functioning » Thesis Evaluation

- 1. Able Allocate/Deallocate the faculty
- 2. Able to allocate /deallocate the student with faculty
- 3. Able to add various components for Evaluation
- 4. Able to edit/delete the components
- 5. Able to configure rules for components
- 6. Able to configure payment requirement
- 7. Able to configure sub parameters
- 8. Able to configure mandatory document for students

|                        | » THESIS EVALUATION        |                         |             |                   |                      |           | MAR 10, 2020 8:0   | 1:05 PM 🚦 |
|------------------------|----------------------------|-------------------------|-------------|-------------------|----------------------|-----------|--------------------|-----------|
| Programme              | Himachal Pradesh Technical | Universit 🔻             |             | Batch             | 2018 - 2023          |           | •                  |           |
| Term                   | Term III(STATUS_RUNNING    | ) •                     |             | Project           | Thesis               |           | •                  |           |
|                        |                            |                         | Submi       | 3                 |                      |           |                    |           |
| Faculty List 5         | tudent Faculty Allocation  | omponent Configuration  | Project/1   | Thesis Evaluation | n Project/Thesis Pre | sentation | Map Referee With 9 | Student   |
| Evaluation Sheet       |                            |                         |             |                   |                      |           |                    |           |
|                        |                            |                         |             |                   |                      |           |                    |           |
| Un-Allocated Stud      | Allocated Student          | Change Topic/Guide Requ | est Student |                   |                      |           |                    |           |
| Allocate Faculty Guide | To Student Export To Excel |                         |             |                   |                      |           |                    |           |
|                        |                            |                         |             |                   |                      |           |                    | Search:   |
| records per<br>page    | Allocate student with Fa   | culty                   |             |                   |                      |           |                    |           |
|                        | ▲ Sr No.                   | Roll No                 |             | Stud              | lent Name            |           | Project Name       |           |
|                        | 1                          | 5002                    | Dhana       | njay Patil        |                      |           |                    |           |
|                        | 2                          | 5003                    | Vaibha      | av Nagane         |                      |           |                    |           |
|                        | 3                          | 5004                    | Navee       | n Kadam           |                      |           |                    |           |
|                        | 4                          | 5005                    | Shara       | d Mane            |                      |           |                    |           |
|                        | 5                          | 5006                    | Shruti      | Kamble            |                      |           |                    |           |

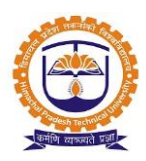

| FUNCTIONI        | NG » THESIS EVALUATI                            | ON                    |                    |               |                      |              |                                                                                                    | MAR 12, 2020 5:41:53 P                            |
|------------------|-------------------------------------------------|-----------------------|--------------------|---------------|----------------------|--------------|----------------------------------------------------------------------------------------------------|---------------------------------------------------|
| Programme        | Himachal Pradesh                                | Technical Universit   | . •                |               | Batch                | 2018 - 2023  |                                                                                                    | •                                                 |
| Term             | Term III(STATUS                                 | _RUNNING)             | •                  |               | Project              | Thesis       |                                                                                                    | •                                                 |
|                  |                                                 |                       |                    | Submit        |                      |              |                                                                                                    |                                                   |
| Faculty List     | Student Faculty Alloca                          | ation Component       | Configuration      | n Project/The | sis Evaluation       | n Project/Th | esis Presentation                                                                                                    | Map Referee With Studer                           |
| Evaluation Shee  | et                                              |                       |                    |               |                      |              |                                                                                                    |                                                   |
|                  | Cada                                            |                       |                    | Name          |                      |              |                                                                                                    | aulus                                             |
|                  | Code                                            |                       |                    | name          |                      |              | P                                                                                                    | arks                                              |
| 1-1              |                                                 | Thesis                |                    |               |                      | 500          |                                                                                                    |                                                   |
| Action           | Name                                            | Weightage to          | Marks              | Parameter We  | eightage             | Document     |                                                                                                    | Click to Action Buttor                            |
|                  |                                                 | total marks (In<br>%) |                    |               |                      |              |                                                                                                    | and configure                                     |
|                  |                                                 |                       |                    |               |                      |              |                                                                                                    |                                                   |
| 1                | Colloquim                                       | 0                     | 0                  |               | NaN                  |              | Cedit Component                                                                                                    | Action 👻                                          |
| 2                | Colloquim<br>Final Thesis                       | 0                     | 0                  |               | NaN<br>0             |              | Edit Component                                                                                                    | Action 💌                                          |
| 1<br>2<br>3      | Colloquim<br>Final Thesis<br>Synopsis           | 0                     | 0<br>0<br>0        |               | NaN<br>0<br>0        |              | Celit Component Celit Component Celit Component Celit Component                                                                                                    | Action   Action   Action   Action   Action        |
| 1<br>2<br>3<br>4 | Colloquim<br>Final Thesis<br>Synopsis<br>Thesis | 0                     | 0<br>0<br>0<br>500 |               | NaN<br>0<br>0<br>500 |              | Component Component Compo | Action  Action Action Action Action Action Action |

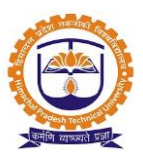

Topic: Student Apply for Topic Registration/Colloquium/Synopsis/Thesis/Final Thesis

Roles: Student

Path: Academic Functions » Home paper/Seminar/Project

- 1. Able apply for topic registration / Colloquium / Synopsis / Thesis / Final Thesis
- 2. After approval of each step

| e submission     |                                     |                                                                                                |                                                                                                    | C                                              | Click to submit Colloquium                                                                                                    |
|------------------|-------------------------------------|------------------------------------------------------------------------------------------------|----------------------------------------------------------------------------------------------------|------------------------------------------------|----------------------------------------------------------------------------------------------------|
| rt Date :<br>020 | Submission End Dat<br>Mar 30,2020   | te : Subr                                                                                      | mission Date :                                                                                                    | Faculty Guide Name :<br>Dr. Kulbhushan Chandel | Request For Colloquium                                                                                                    |
| al Infr          | astructure Approval                 | HOD Or Collog                                                                                  | uium Approval                                                                                                    | Dean Approval                                  | Thesis Department Approval                                                                                                    |
| andel            | Pending                             | Dr. Kulbhus <sup>i</sup><br>Per                                                                | han Chandel<br>iding                                                                                                    | Dr. Kulbhushan Chandel<br>Pending              | Dr. Kulbhushan Chandel<br>Pending                                                                                                    |
|                  | rt Date :<br>D20<br>I Infr<br>andel | rt Date : Submission End Dat<br>D20 Mar 30,2020<br>Il Infrastructure Approval<br>andel Pending | rt Date : Submission End Date : Submission End Date : Mar 30,2020 Submission End Date : Mar 30,2020 Submission End Date : Mar 30,2020 Submission End Date : Submission End Date : Mar 30,2020 Submission End Date : Submission End Date : Submission End Date : Submission End Date : Mar 30,2020 Submission End Date : Submission End Date : Submission End Da | rt Date : Submission End Date : Mar 30,2020    | Image: state state |

| Student Name:              | Dhananjay Suresh Patil | Degree and Branch:          | Ph.D. Pharma |     |
|----------------------------|------------------------|-----------------------------|--------------|-----|
| Venue :*                   | Class room - 1         | Date :*                     | Mar 02, 2020 |     |
|                            | Check Ava              | ilability of Infrastructure |              |     |
| Start Time: <sup>*</sup>   | 09:00                  | End Time:*                  | 11:00        |     |
| Research Supervisor:       | Dr. Kulbhushan Chandel | Registration No.:           | 5002         | ÷   |
|                            |                        |                             |              |     |
| Thesis Title: <sup>*</sup> | Thesis Title           |                             |              | .:: |
| Abstract:*                 | Thesis Abstract        |                             |              |     |

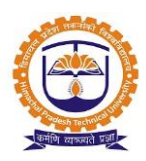

| ACADEMIC FUNCTIONS » HOME PAPER/       | SEMINAR/PROJECT                      |                                |                                | MAR 12, 2020 6:29:57 PM           |
|----------------------------------------|--------------------------------------|--------------------------------|--------------------------------|-----------------------------------|
| Colloquium Synopsis The                | sis Final Thesis Topic F             | Registration                   |                                |                                   |
| @ Red indicates late submission        |                                      |                                |                                | Click to view submit              |
| Submission Start Date :<br>Mar 01,2020 | Submission End Date :<br>Mar 31,2020 | Student Submission Date :<br>- | Faculty Guide<br>Dr. Kulbhusha | e Name : View And Submit          |
| Guide Approval                         | HOD Approval                         | Thesis Departm                 | ent Approval                   | Dean Approval                     |
| Dr. Kulbhushan Chandel<br>Pending      | Dr. Kulbhushan Chande<br>Pending     | el Dr. Kulbhusha<br>Pendi      | an Chandel                     | Dr. Kulbhushan Chandel<br>Pending |

|                                                               | Synposis Prof                                                       | ile                                                              |                                            |
|---------------------------------------------------------------|---------------------------------------------------------------------|------------------------------------------------------------------|--------------------------------------------|
| Name Of Student :                                             | Vaibhav Vilas Nagane                                                | Basic Qualification Previous<br>Degree :                         |                                            |
| Previous College/Institute :                                  |                                                                     | Previous University *:                                           | HPU                                        |
| Name Of Degree :                                              | Ph. D IN PHARMACEUTICAL SCIENCES                                    | Department / Center :                                            | Administration                             |
| Name Of Guide :                                               | Dr. Kulbhushan Chandel                                              | Guide ORCID Id :                                                 |                                            |
| Department/Center                                             |                                                                     | Name of co-guide (if any) :                                      |                                            |
| Co-Guide ORCID Id :                                           |                                                                     | Department/Center :                                              |                                            |
| Organization/institute of co-guide (if<br>from other place) : |                                                                     | Student ORCID Id *:                                              | 432                                        |
| Registration No. *:                                           | 121                                                                 | Date of Registration *:                                          | Mar 13,2020                                |
| Title of thesis at the time of registration *:                | Thesis                                                              | Title of thesis (Revised and final) *:                           | Thesis                                     |
|                                                               | Classification                                                      | n                                                                |                                            |
| Classification 1 *                                            |                                                                     | Classification 1                                                 | • •                                        |
| Classification 2 *                                            |                                                                     | Classification 2                                                 | •                                          |
| Classification 3 *                                            |                                                                     | Classification 3                                                 | •                                          |
|                                                               | Keywords                                                            |                                                                  |                                            |
| Keyword 1                                                     |                                                                     | Keyword 1                                                        | •                                          |
| Keyword 2                                                     |                                                                     | Keyword 2                                                        | •                                          |
| Keyword 3                                                     |                                                                     | Keyword 3                                                        | •                                          |
| Keyword 4                                                     |                                                                     | Select                                                           | ¥                                          |
| Keyword 5                                                     |                                                                     | Select                                                           | <b>*</b>                                   |
| Keyword 6                                                     |                                                                     | Select                                                           | ·                                          |
| Important or specific compound names                          | No structure;IUPAC na<br>names;No names of sc<br>each compound name | ames along with common names;<br>livents or common chemicals;Use | Not more than 6<br>semi-colon after<br>.fl |
| Select one of following mode to fi                            | ll Abstract, Introduction, Research Obiecti                         | ves, Material and methods. Resu                                  | Ilts and Discussion, Conclusions.          |
| <ul> <li>1. I am submitting entire report online.</li> </ul>  |                                                                     |                                                                  |                                            |
| <ul> <li>2. I would like to upload Synopsis.</li> </ul>       |                                                                     |                                                                  |                                            |
| 1                                                             |                                                                     |                                                                  |                                            |

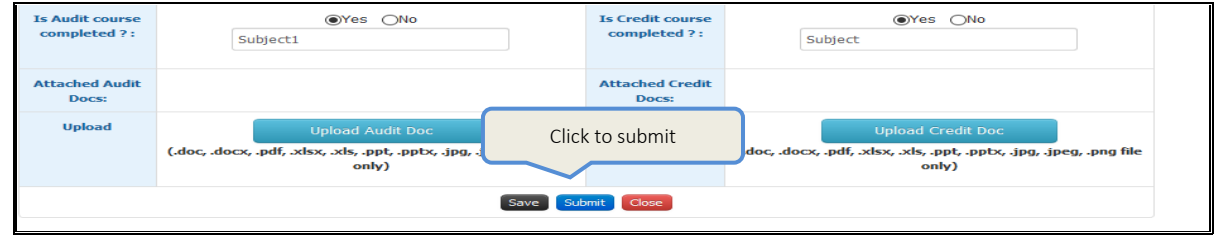

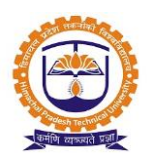

| Home Paper/Seminar/Project × | < +                                       |                                         |                                                           |                                       |                                                        |                               | -                            | 5 ×  |
|------------------------------|-------------------------------------------|-----------------------------------------|-----------------------------------------------------------|---------------------------------------|--------------------------------------------------------|-------------------------------|------------------------------|------|
| ← → C ③ Not secure   1       | 13.193.241.146:8007/stu_s                 | studentProject.htm?1                    |                                                           |                                       |                                                        |                               | \$                           | : 🌒  |
| ACADE                        | MIC FUNCTIONS » HOM                       | E PAPER/SEMINAR/P                       | ROJECT                                                    |                                       |                                                        | MAR 14, 2020 5:53:58 AM       |                              |      |
|                              | Colloquium Topic Reg                      | istration Synopsis                      | Thesis                                                    |                                       |                                                        |                               |                              |      |
|                              |                                           |                                         |                                                           |                                       |                                                        |                               |                              |      |
|                              | Submission Start Date<br>:<br>Jul 01.2019 | Submission End Date<br>:<br>Mar 31.2020 | Student First Submission Date<br>:<br>-                   | Submission Date :                     | Faculty Guide Name :<br>Prof. Virendra Kisan<br>Rathod | View or Submission            |                              |      |
|                              |                                           |                                         |                                                           |                                       |                                                        | <b>3</b>                      |                              |      |
|                              | Thesis Attachment                         | es_regarding_the_format_and             | d_writing_of_Ph.DThesis.pdf                               |                                       |                                                        |                               |                              |      |
|                              | Document uploaded by s                    | tudent                                  |                                                           |                                       |                                                        |                               |                              |      |
|                              | Sub                                       | mit Your Assignment :                   | Choose File No file chosen                                |                                       | Maximum upload l                                       | imit is 1                     |                              |      |
|                              |                                           |                                         | (.pdf files only) Max docum<br>Note:- Do not include comm | ent Size 35 MB.<br>a (,) in file name |                                                        |                               |                              |      |
|                              |                                           |                                         | Close                                                     |                                       |                                                        |                               |                              |      |
|                              |                                           |                                         |                                                           |                                       |                                                        |                               |                              |      |
|                              | Guide Approval                            |                                         | HOD Approval                                              | Thesis Department App                 | proval D                                               | ean Approval                  |                              |      |
|                              | Prof. Virendra Kisan Ra<br>Pending        | thod Dr. Ashv                           | rin Patwardhan Ce Hod<br>Pending                          | SANTOSH VISHNU PAV<br>Pending         | WAR Dr. Prae                                           | deep Vavia Dean AP<br>Pending |                              |      |
| F P Type here to search      |                                           | o et I                                  | = 🔼 🍅 🌣                                                   | 🗾 🔊                                   | N 🖬 🧿                                                  | 🕜 ^ 🛐 🗈                       | (たくり)) ENG 21:27<br>13-03-20 | 20 🐻 |

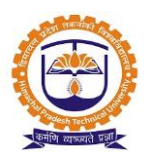

Topic: Expert (Referee) Allocation

Roles: Faculty (Project Guide)

**Path**: Academics >> Guide/Synopsys/Thesis Approval >. Dean Approval >> Dean Synopsys Approval **Functionality**:

1. Able to invite Referee

| Dr. Kulbhushan              | JOB TRAY                                                                                                    |                                 |
|-----------------------------|----------------------------------------------------------------------------------------------------|---------------------------------|
| Chandel<br>Dean (Academics) | Student Colloquium Approval                                                                                                    | check X                         |
|                             | DearDr. Kulbhushan Chandel, colloquium has been requested to approve by student : Dhananjay Suresh Patil from Ph.D. Pha<br>status of the Colloquium From Your Login. | <b>irma</b> , you may check the |
| 🚳 DASHBOARD                 | Dhananjay Suresh Patil                                                                                                    | 06:09 PM Mar 12, 2020           |
| ■ BULLETIN BOARD ALL        | Student Colloquium Approval                                                                                                    | check X                         |
| 🗰 PERSONAL CALENDAR         | Check Thesis details!!!                                                                                                    |                                 |
| JOB TRAY UPDATE             | Dr. Kulbhushan Chandel                                                                                                    | 02:29 AM Mar 10, 2020           |
| Student Colloquium          | Student Colloquium Approval                                                                                                    | check X                         |

| <b>*</b> / | ACADEMICS » GUIDE/SYNOP:                                                                   | SIS/THESIS APP                           | PROVAL » DEAN APPR                                                                                          | OVAL » DEAN SYN               | OPSIS APPROVA                                | L                                        |                                                                            | MAR 14, 2020                                                                             | 11:02:23 PM                            |
|------------|--------------------------------------------------------------------------------------------|------------------------------------------|----------------------------------------------------------------------------------------------------|-------------------------------|----------------------------------------------|------------------------------------------|----------------------------------------------------------------------------|------------------------------------------------------------------------------------------|----------------------------------------|
|            | All                                                                                        |                                          | •                                                                                                    |                               |                                              |                                          |                                                                            |                                                                                          |                                        |
| ent Lis    | sent back to student li                                                                    | st Allocated                             | d Referee With Studer                                                                                       | nt Not Allocate               | ed Referee With 9                            | Student                                  |                                                                            |                                                                                          |                                        |
| 3          |                                                                                            |                                          |                                                                                                    |                               |                                              |                                          |                                                                            |                                                                                          |                                        |
|            |                                                                                            |                                          |                                                                                                    | Searc                         | h:                                           |                                          |                                                                            |                                                                                          |                                        |
| ime        | Project Name                                                                               | Department<br>Name                       | Dean Approved<br>Referee 🕴                                                                                  | Guide<br>Acceptance 🍦         | HC Cli                                       | ck to subm<br>Verifica                   | it Referee<br>Invitation<br>Accepted                                       | Download PDF                                                                             | Action                                 |
| ıoba       | Green catalysis: synthesis,<br>immobilization, application, and<br>process intensification | Ph.D (Tech) -<br>Chemical<br>Engineering | 1 Dr. Satish<br>Dasharath Shewale ,2<br>Dr. A . R. Mahulkar ,3<br>Dr. Parag Kanthale ,4<br>Prasen N. Hedaoo | Accepted<br>[Virendra Rathod] | Accepted<br>[Ashwin<br>Patwardhan Ce<br>Hod] | Verified<br>[SANTOSH<br>VISHNU<br>PAWAR] | Accepted<br>[1 Dr. Satish<br>Dasharath Shewale ,2<br>Dr. A . R. Mahulkar ] | Generate PDF<br><sup>•</sup> Send Back<br><sup>+</sup> Invite Re<br><sup>•</sup> Downloa | Action  C To Student aferee d Abstract |
| 1          | NLO, DSSC, dyeing and<br>biological studies in charge                                      | Ph.D (Sci) -<br>Chemistry                | 2 Dr. M. Swaminathan                                                                                        | Accepted<br>[Nagaiyan Sekar]  | Accepted<br>[Radha Jayaram                   | Verified<br>[SANTOSH                     | Pending                                                                    | Generate PDF                                                                             | Action 🔻                               |

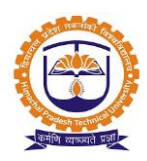

| Refe         | ree D            | etails                                                                  |              |           |                 |          |
|--------------|------------------|-------------------------------------------------------------------------|--------------|-----------|-----------------|----------|
| refe<br>vii) | eree si<br>There | uggested)<br>shall be no bar on a foreign referee. (In case of Ph.D.stu | dents refere | e suggest | ed)             | <b>^</b> |
| Add 1        | New R            | eferee                                                                  |              |           |                 |          |
| Sor          | t by :-          | ○ Salutation, ○ First Name, ○ Middle Name, ○ Last N                     | ame          |           |                 |          |
|              |                  | $\sim$ records per                                                      |              | Search:   |                 |          |
|              | Sr<br>No.        | Referee Name                                                            |              |           | Referee prority |          |
|              | 1                | Dr. SANDEEP                                                             | 1            |           | Add Priority    |          |
|              | 2                | Dr. Ganesh                                                              | 2            |           |                 |          |
|              | 3                | Select Swara                                                            | 3            |           |                 |          |
|              | 4                | Dr. Pallavi                                                             | 4            |           |                 |          |
| Show         | ing 1 t<br>es    | :o 4 of 4                                                               |              |           | Click to submit | <        |
|              |                  |                                                                         |              |           | Save Close      |          |

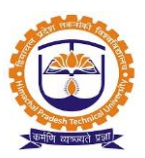

### **Topic:** Expert (Referee) login for Feedback

### Roles: Referee

Path: In Referee login options to select synopsis/ Thesis Evolution

### Functionality:

1. Able to view synopsis and able to approve or reject

|                                                                                                    |                    |        |     |               | Dr  | r. Satish Dasharath Shew<br>Refe | ale Options - |
|----------------------------------------------------------------------------------------------------|--------------------|--------|-----|---------------|-----|----------------------------------|---------------|
| Academics <b>v</b> Travel <b>v</b> Online Test                                                                                                    |                    |        |     |               |     |                                  |               |
|                                                                                                    |                    |        |     |               |     |                                  |               |
|                                                                                                    | PERSONAL CALENDAR  | !      |     |               |     |                                  | RELOAD        |
|                                                                                                    | •                  |        |     | MARCH<br>2020 |     |                                  | •             |
|                                                                                                    | MON                | TUE    | WED | THU           | FRI | SAT                              | SUN           |
| $1 \rightarrow 1$                                                                                                    |                    |        |     |               |     |                                  | 1             |
| Upload Image                                                                                                    | 2                  | 3      | 4   | 5             | 6   | 7                                | 8             |
| Size less than 340kb(format:.jpg,.jpeg)                                                                                                    | 9                  | 10     | 11  | 12            | 13  | 14                               | 15            |
| REFEREE<br>Dr. Satish Dasharath Shewale<br>ASSOCIATE R&D HEAD                                                                                                    | 16                 | 17     | 18  | 19            | 20  | 21                               | 22            |
| 8452842631                                                                                                    | 23                 | 24     | 25  | 26            | 27  | 28                               | 29            |
| Click to Syn                                                                                                    | opsis 30           | 31     |     |               |     |                                  |               |
| Units and the second second se | ck to Thesis Evalu | uation |     |               |     |                                  |               |
| TRAVEL REIMBURSEMENT                                                                                                    |                    |        |     |               |     |                                  |               |

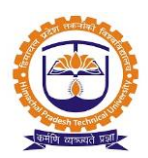

| ACADEN | AICS » SYNOF | PSIS EVALUATION              |                                                                                              |                                |                                          | м             | AR 14, 2020 5:03:12 AM |
|--------|--------------|------------------------------|----------------------------------------------------------------------------------------------|--------------------------------|------------------------------------------|---------------|------------------------|
| Sr.No. | Roll No.     | Student Name                 | Project Name                                                                                 | Project Guide                  | Department Name                          | Synopsis      | Approve / Reject       |
| 1      | 16CHE219     | Rahul Anil Walwatkar         | PROCESS INTENSIFICATION OF ENZYMATIC<br>SYNTHESIS OF TREHALOSE LINOLEATE USING<br>ULTRASOUND | Prof. Virendra<br>Kisan Rathod | Master of Chemical<br>Engineering        | View Synopsis | Approved               |
| 2      | 16BPT211     | Ketan Madhukar Ingle         | Utilization of Reetha Seed Waste for Production of Ethanol                                   | Prof. Virendra<br>Kisan Rathod | M.Tech - Bioprocess<br>Technology        | View Synopsis | Approved               |
| 3      | 15GRT2012    | Nilambari Pratap<br>Deshmukh | Extraction and separation of value added<br>compounds from lecithin                          | Prof. Virendra<br>Kisan Rathod | M.Tech - Green<br>Technology (Full-Time) | View Synopsis | Approved               |
| 4      | 16CHE207     | Bhushan Prakash<br>Bamane    | Life cycle assessment of mangiferin extraction<br>from Mangifera indica L. leaves            | Prof. Virendra<br>Kisan Rathod | Master of Chemical<br>Engineering        | View Synopsis | Approved               |
| 5      | 15CHE2002    | Nikhil Arunrao Dange         | CFD Simulation Of Solar Air Heater                                                           | Vishwanath h<br>Dalvi          | Master of Chemical<br>Engineering        | View Synopsis | Click to Approve       |
| 6      | 14CHE4020    | Prerana Dnyanoba<br>Tomke    | Green catalysis: synthesis, immobilization, application, and process intensification         | Prof. Virendra<br>Kisan Rathod | Ph.D (Tech) - Chemical<br>Engineering    | View Synopsis | Approve Reject         |
| 7      | 13CHE4025    | Wadilal Rohidas Rathod       | Studies in synthesis of nanoparticles using<br>Spinning Disc Reactor                         | Prof. Virendra<br>Kisan Rathod | Ph.D (Tech) - Chemical<br>Engineering    | View Synopsis | Approved               |

|    |           |                          | application.                                                                        | Kisan<br>Rathod                      | Technology                           |             |                                                             |
|----|-----------|--------------------------|-------------------------------------------------------------------------------------|--------------------------------------|--------------------------------------|-------------|-------------------------------------------------------------|
| 18 | 13CHY4027 | Suraj Vasantrao<br>Yadav | Synthesis of Metal Oxides and<br>Pharmaceutical Drug for Industrial<br>Applications | Prof.<br>Virendra<br>Kisan<br>Rathod | Ph.D (Sci) -<br>Chemistry            | Feb 17,2020 | THESIS<br>Yadav PhD (Sc)<br>Chemistry.pdf Approve<br>Reject |
| 19 | 178PT208  | Ketan Manoj<br>Narote    | Studies in Fermentative Production of<br>Sorbitol                                   | Prof.<br>Virendra<br>Kisan<br>Rathod | M.Tech -<br>Bioprocess<br>Technology | Jul 10,2019 | Ketan EAction Narote_Thesis (1).pdf                         |

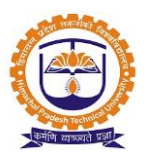

### Topic: Request for Open Defence (Final Assessment)

Roles: Faculty (Project Guide)

Path: Academics >> Guide/Synopsis/Thesis Approval>> Guide Approval >> Guide Thesis Approval

#### Functionality:

1. Able to approve request of Open defense

| *         | ACADEMIC                                                                               | 'S » GUIDE/S                            | SYNOPSIS/THES             | IS APPROVAL » GUIDE       | APPROVAL » GU                   | IIDE THESIS AP                         | PROVAL                        |                                                  | MAR 14, 20                                                                         | 20 5:54:50 PM 🚦                |
|-----------|----------------------------------------------------------------------------------------|-----------------------------------------|---------------------------|---------------------------|---------------------------------|----------------------------------------|-------------------------------|--------------------------------------------------|------------------------------------------------------------------------------------|--------------------------------|
|           | Conv                                                                                   | ocation 201                             | 9-20                      | ▼                         |                                 |                                        |                               |                                                  |                                                                                    |                                |
| ıt Lis    | st Sent b                                                                              | ack to stud                             | ent list Com              | pleted Student List       |                                 |                                        |                               |                                                  |                                                                                    |                                |
|           |                                                                                        |                                         |                           |                           |                                 |                                        |                               |                                                  |                                                                                    |                                |
|           |                                                                                        |                                         |                           |                           |                                 | Constru                                |                               |                                                  |                                                                                    |                                |
| •         | Referee<br>Name 🌢                                                                      | Dean<br>Approved                        | Department<br>Name        | Submisssion Date          | Student<br>Uploads 🔶            | HOD<br>Acceptance                      | Thesis<br>Department          | Dean<br>(Referee Appointed) 🗍                    | Referee<br>Invitation                                                              |                                |
| f<br>s    | 1 Dr.<br>Parag<br>Kanthale                                                             | 1 Dr. Parag<br>Kanthale ,2<br>Prasen N. | Ph.D (Sci) -<br>Chemistry | Feb 17,2020               | THESIS<br>Suraj V.<br>Yadav PhD | Accepted<br>Prof. Radha<br>Jayaram Hod | Verified<br>SANTOSH<br>VISHNU | Referee Appointment<br>Dr. Pradeep Vavia Dean AP | Accepted<br>[2 Prasen N.<br>Hedaoo ]                                               | Thesis<br>Approved<br>Action   |
| ical<br>: | ,2 Prasen<br>N.<br>Hedaoo ,3<br>Dr. Satish<br>Dasharath<br>Shewale<br>,4 Dr. A .<br>R. | Hedaoo                                  |                           |                           | (Sci)<br>Chemistry.pdf          | Chemistry                              | PAWAR                         | View F<br>View A<br>Appro                        | xaminer Report<br>and Submit Report<br>ve Request For (<br>k to Approve<br>defence | rt<br>Open Defence<br>for Open |
| <         |                                                                                        |                                         |                           |                           |                                 |                                        | ← Previ                       | ous Next→                                        |                                                                                    | >                              |
| Req       | uest For Ope                                                                           | n Defence                               |                           |                           |                                 |                                        |                               |                                                  |                                                                                    | v                              |
|           |                                                                                        |                                         |                           |                           |                                 |                                        | _                             |                                                  |                                                                                    | ^                              |
| ľ         | ame Of Stud                                                                            | ient: S                                 | uraj vasantrao Yao        | Jav                       | Davis for Tarda 1 - 1           | Name (                                 | л Degree :                    | Pn.D (Sa) - Chemistry                            |                                                                                    |                                |
|           | Registration                                                                           | No 1                                    | 1CHY4266                  | oxides and PharmaceUtical | Drug for Industrial             | Applications                           |                               |                                                  |                                                                                    | _                              |
|           | Name of gui                                                                            | ide: V                                  | írendra Kisan Rath        | od                        |                                 | Abs                                    | stract :                      |                                                  |                                                                                    | _                              |
|           | Venue :                                                                                | (                                       | DBT ICT CONFE             | ERENCE ROOM - B-203       | ; <b>v</b>                      | D                                      | ate :                         | Mar 14, 2020                                     |                                                                                    |                                |
|           | Start Time                                                                             | *                                       | 09:40                     |                           |                                 | End                                    | Time:*                        | 11:00                                            | Click to Apr                                                                       | prove                          |
|           |                                                                                        |                                         |                           |                           |                                 |                                        |                               |                                                  | Approve                                                                            | Reject Close                   |

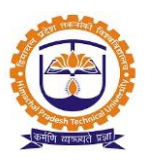

### Topic: Final Assessment (Final Thesis)

Roles: Faculty (Project Guide)

Path: Academics >> Guide/Synopsis/Thesis Approval>> Guide Approval >> Guide Thesis Approval

#### Functionality:

1. Able to approve request of Open defense

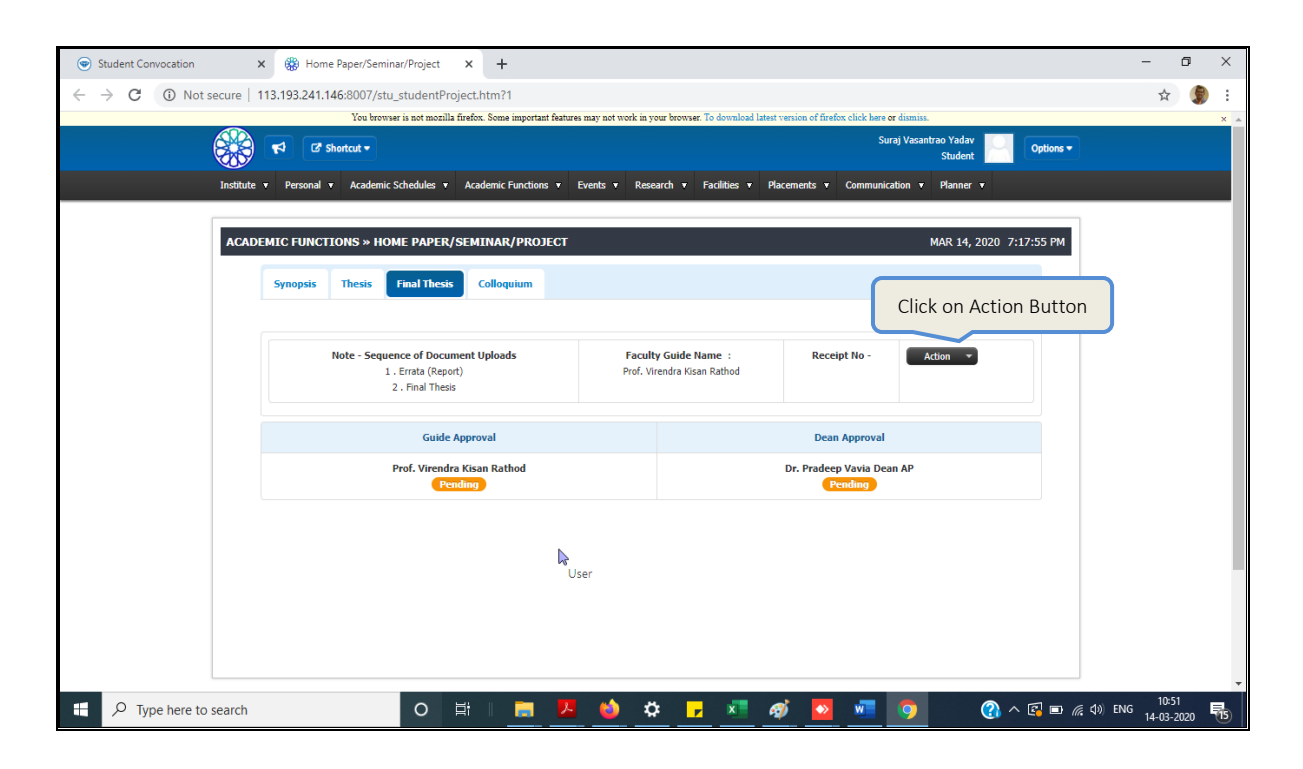

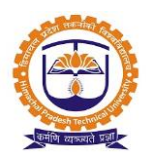

| Synopsis Thesis Final Thesis Colloquium                                                                    |                             |
|----------------------------------------------------------------------------------------------------|-----------------------------|
|                                                                                                    |                             |
| Note - Sequence of Document Uploads                                                                        | Faculty Guide Name : Action |
| 1 . Errata (Report)                                                                                        | Prof. Virendra Kisan Rathod |
|                                                                                                    |                             |
| Final Thesis Attachment                                                                                    | ő                           |
| Final Thesis Attachment<br>Document uploaded by student                                                    | Ğ                           |
| Final Thesis Attachment Document uploaded by student SampleForm.pdf Upload Student document                | Ğ                           |
| Final Thesis Attachment Document uploaded by student SampleForm.pdf Upload Student document                | lose                        |
| Final Thesis Attachment Document uploaded by student SampleForm.pdf Upload Student document                | lose                        |
| Final Thesis Attachment Document uploaded by student SampleForm.pdf Upload Student document Guide Approval | lose<br>Dean Approval       |

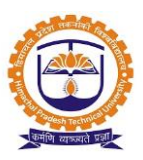

**Topic:** Manage research contributions by faculty including publications, journals, papers, books, seminars, research events, memberships

Roles: Faculty

Path: Personal >> Profile

- 1. Able to add Conference/Seminar
- 2. Able to add Workshop
- 3. Able to add publications, Consultancy, research guidance, membership

| PERSONAL » PF       | ROFILES     |                  |                        | Upload St       | MAR 16, 2020 6:58:5 |                            |                     |
|---------------------|-------------|------------------|------------------------|-----------------|---------------------|----------------------------|---------------------|
| Personal Details    | Family Deta | ails Medical Def | tails Qualification    | Subject Taught  | Training Co         | onference/Seminar/Conclave | Workshop            |
| Publications Co     | onsultancy  | Research Project | Research Guidan        | ce Membership   | Patents/Copyr       | rights Skill Upgradation   | Work Experience     |
| Research Interest   | Significar  | It Achievement   | Other Contributions    | Appointment St  | atus Service Bo     | ook Self Contribution/ Ad  | dl.Responsibilities |
| Foreign Collaborati | ion Brief P | rofile Contribu  | tions to Science and E | ngineering Lead | ership Invited      | Lecture /Speaker /Expert   | Highly Cited Paper  |
| Media Publicity     | Fellowship  | Print Profile    | Authority Other D      | Document Upload | Download All Doc    | uments Publication Over    | view                |

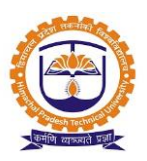

### Topic: Research Project

### Prerequisite:

Roles: Faculty

Path: Research » Research Project

### **Functionality:**

- 1. Able to add academic project/sponsored project/consultancy project/simulation project/literature survey project
- 2. Able to edit/delete project
- 3. Able to add/associate project employee
- 4. Able to view/add project funding
- 5. Able to add/edit project plan
- 6. Able to view project budget estimation summary
- 7. Able to view/upload project document
- 8. Able to view project approval status
- 9. Able to add worksheet

### Screen Shots / Steps:

Able to add academic project/sponsored project/consultancy project/simulation project/literature survey project

| Sr.<br>No | Unique<br>Code | Project Name                                | Stat          | Click to<br>edit/delet<br>the projec | e<br>t loye | Click to<br>view/add th<br>funding | ne<br>jec<br>Plan | Click to view th<br>project budget<br>summary | e<br>ject<br>Document   | Click to view<br>the approva<br>status |
|-----------|----------------|---------------------------------------------|---------------|--------------------------------------|-------------|------------------------------------|-------------------|-----------------------------------------------|-------------------------|----------------------------------------|
| 1         | SPO21          | Research Methodology in<br>Green technology | In<br>Process | ¢<br>Î                               | 1           | Funding                            | Add/Edit<br>Plan  | Summary                                       | Upload/View<br>Document | Approval<br>Process                    |

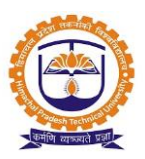

### Topic: Research Project Details

Prerequisite: Research admin role should be given to the user

#### Roles: Faculty

Path: Project » Research Project Details

### **Functionality:**

1. Able to search & view project details

### Screen Shots / Steps:

|                              |                                                                                                    |                  | s                          | iearch Projec               | ts Knocking dow | n pathways responsible fo             | Enter the project<br>name to search | Current      | Running Projects |
|------------------------------|----------------------------------------------------------------------------------------------------|------------------|----------------------------|-----------------------------|-----------------|---------------------------------------|-------------------------------------|--------------|------------------|
| Unique Code                  | spo5                                                                                                    |                  |                            |                             |                 | Member Name                           | Designation                         |              | Profile          |
| Project<br>Name              | Knocking down pathways responsible for intra-macrophage survival of<br>Mycobacterium tuberculosis: RNAi-Nano approach                                           |                  |                            |                             |                 | Dandekar Jain                         | Assistant Professor                 | Principal In | vestigation      |
| Project<br>Status            | In Process                                                                                                    |                  |                            |                             |                 | Archana Juvekar                       | Professor                           | Co Investo   | jation           |
| Total<br>Members             | 5                                                                                                    |                  |                            |                             |                 |                                       |                                     |              |                  |
| Total<br>Funding             | 0                                                                                                    |                  |                            |                             |                 |                                       |                                     |              |                  |
| Funding Agency Type Amount 5 |                                                                                                    |                  |                            |                             | Amount Sa       | ctioned Amount Rece Click to generate |                                     |              |                  |
| Receipt                      | Payment                                                                                                    | Journal          | Trial Balance              | Ledger                      | Balance Sheet   |                                       |                                     | excel & to   | o print          |
| All                          | )rec                                                                                                    | ords per page    |                            |                             |                 |                                       | Search:                             | ĺ.           | Print O Excel    |
|                              |                                                                                                    |                  |                            |                             | Jour            | nal to                                |                                     |              |                  |
|                              | Date 🔻                                                                                                    | Date Particulars |                            |                             |                 |                                       | Dr<br>Amount                        | Cr<br>Amount |                  |
| Option                       | To (Dr) : Knocking down pathways responsible for intra-macrophage surviva<br>Option Jan av(2014 2017 2017 Mycobacterium tuberculosis: RNAi-Nano approach (SP05) |                  |                            |                             |                 |                                       | survival of                         | 100000       |                  |
|                              | 13,2017                                                                                                    | 34/2010-2017     | By (Cr) : R<br>By (Cr) : G | esearch Cont<br>eneral Fund | ingency         |                                       |                                     |              | 50000            |
|                              |                                                                                                    |                  |                            | тота                        | L AMOUNT        |                                       |                                     | 100000       | 100000           |